## 選局する

交通情報を見るには、VICS放送局(2) E-42)を受信してください。 また、一般情報を見るには、一般情報放送局(IPE-44)を受信してください。選局には、 (自動選局)、(手動選局)、(エリア選局)の3つの方法があります。

受信した放送局をプリセット(保存)しておくと、後で呼び出すことができます。 お知らせ 「プリセット(保存)する」E-55

## 自動選局

自動選局に設定すると、受信中の電波が弱くなった場合、自動的に電波の強い周波数に切り換わります。

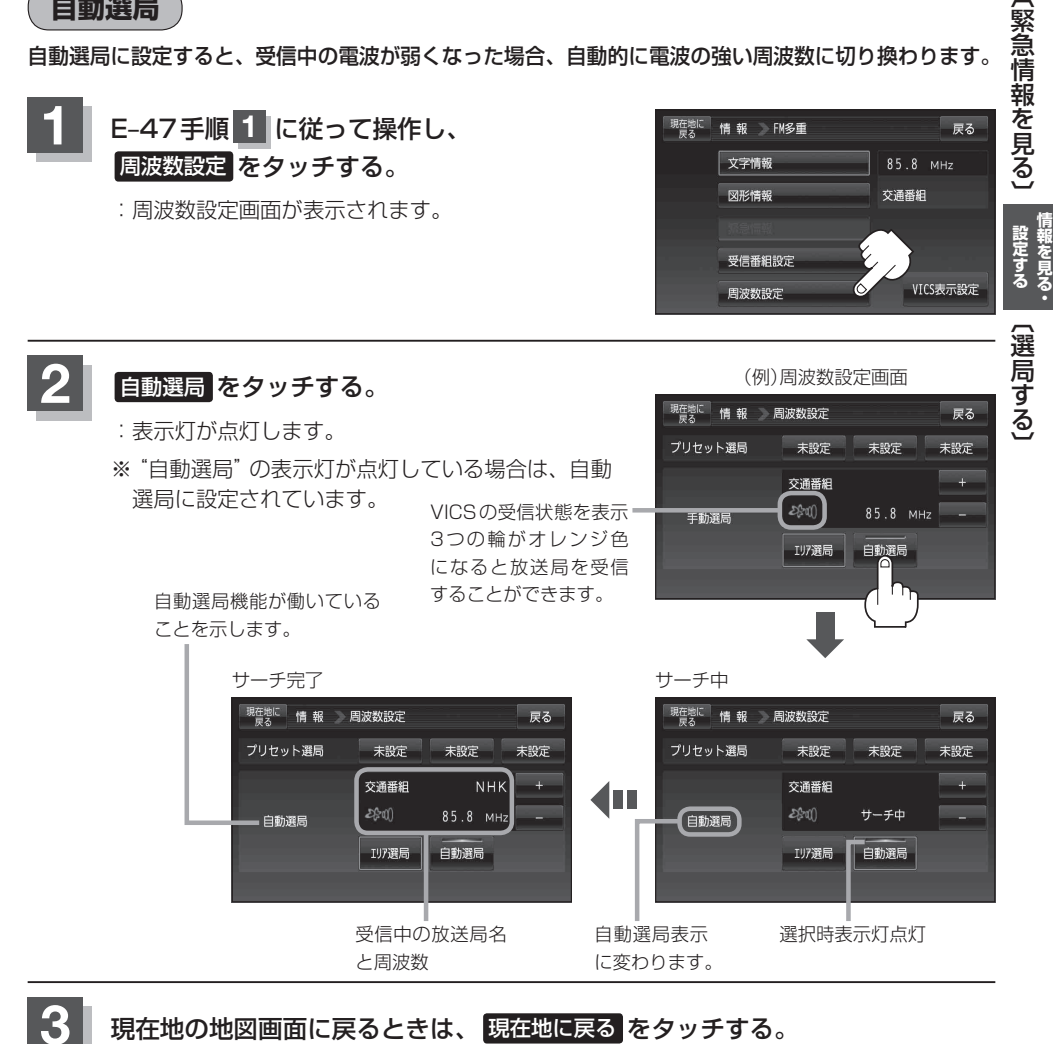